## Supplier's account

To log into the platform, enter the address http://www.app.nextbuy24.com in your web browser. The login panel will be displayed, in which you must fill in the User name and Password fields.

Login / E-mail is the e-mail address provided during registration. The password can be set by using a one-time link that is sent to the email address provided during registration.

In case when the link is not used, please click on the Remind password button on the login page.

| ×             |                                             | X                                 | <b>LB</b>                         | JY               |
|---------------|---------------------------------------------|-----------------------------------|-----------------------------------|------------------|
| Logi          | n / E-mail                                  |                                   |                                   |                  |
| Pas           | sword                                       |                                   |                                   |                  |
|               | Login SSO                                   |                                   | Log in                            |                  |
| For           | got your passw<br>Do not have ar            | ord? Re                           | emind pase<br>nt? Regist          | sword<br>er      |
|               | -                                           |                                   | •                                 |                  |
| By clici<br>8 | king on the "Log<br>acceptance of the<br>Re | g in" but<br>ne platfo<br>gulatio | ton you cor<br>irm regulati<br>ns | nfirm you<br>ons |

Login SSO - This login method is available for Customers who have this service in their subscription. To log in enter domain name.

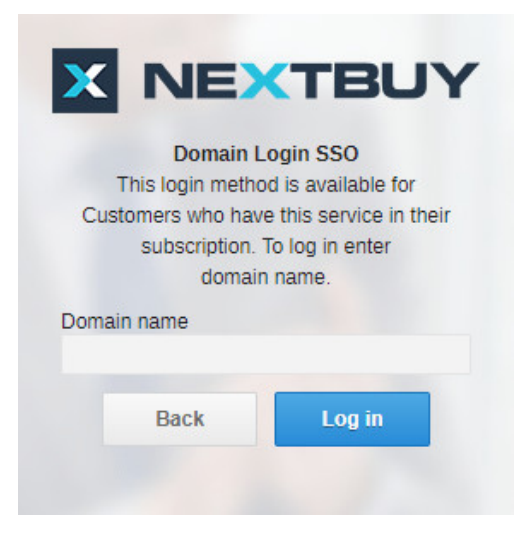

To fill the supplier's account, hover your mouse over the User's Name and then go to the company profile.

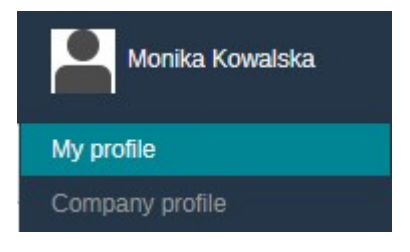

To assign shopping categories, go to the Company profile tab and then in the commodity tab, select the purchase category and then click the Next button.

| Company profile - Nextbuy    |                                                                                                    |
|------------------------------|----------------------------------------------------------------------------------------------------|
| General info                 | Commodity Delete all K Previous Next                                                                                                    |
| Admin data                   |                                                                                                    |
| Password settings            | Search                                                                                                    |
| Replacements                 | Manufacturing X Metal components/metal processing X Machining X Plastic deformation/Other X Welding X Surface treatment X Casting X Forging X Sintering X Metallurgy X and 535 more                                                                                                    |
| Users                        |                                                                                                    |
| Organization Units           | C C Manufacturing C C Netal components/inetial processing                                                                                                    |
| Commodity                    | ✓ the industry accessiones ✓ the Plasaic components/plasaic processing                                                                                                    |
| Bank Account                 | C C Raw materials and energy production C C Assembly                                                                                                    |
| Cost Centers                 | S 2 Electronics & IT S 2 Tooling                                                                                                    |
| Purchase requests acceptance | S 🖏 Transportation S 🖏 🖏 Rubber components                                                                                                    |
| Orders accentance level      | Source Structon Source Structure Structure Str |
| PEv bross                    | 🐼 🖏 Office and warehouse equipment 🖉 🖏 Electrical & Electronic components                                                                                                    |
| Turk types                   | Sources Statements                                                                                                    |
| Types of contracts           | S 😵 🏠 Hydraulics & Preumatics                                                                                                    |
| VAT rate                     | S C Bearingsgears                                                                                                    |
| Payment mode                 |                                                                                                    |

To enable notifications about new proceedings, go to the **My profile** tab and then in the **Notifications** tab, find the Notification named: **Invitation the company as a supplier** 

| My profile - Monika Kowatska × |                                           |       |               |       |
|--------------------------------|-------------------------------------------|-------|---------------|-------|
| General data                   | Notifications                             |       | < Previous Ne | ext > |
| Replacements                   |                                           | l lan |               | -     |
| Permissions                    | Reject price change request               | 241   | ÷             |       |
| Organization units             | Accept price change request               | All   | •             |       |
| Cast control                   | Price change request                      | All   | •             |       |
| Cost centres                   | Orders sent archive - sending PO          | All   |               |       |
| Commodity                      | Order accepted. Message to assigned buyer | None  | -             |       |
| Preterences                    | Accept link for daughter legal entity     | All   | •             | 1.1   |
| Notifications                  | Invite user                               | All   | •             |       |
| Addresses                      | Verification request for invited company  | All   | •             |       |
| Widgets                        | Invitation the company as a supplier      | All   | <b>*</b>      |       |
|                                | Purchase request updated                  | All   | <b>•</b>      |       |

You can enable any type of notification by setting **all** status, turn it off by setting the status to **none**, set a notification via **E-mail** or Internal on the platform, displayed on an individual dashboard.

| E-mail   |  |
|----------|--|
| Internal |  |
| All      |  |
| None     |  |

To view the open proceedings, after logging in, go to the tab: RFx list and then Open Processes.

| X        | RFX            | ORDERS |  |
|----------|----------------|--------|--|
| RFx list | Open Processes |        |  |

Also check: